# Anleitung zum Programm Photoscape

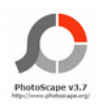

Die zur Zeit aktuelle Version des Programm Photoscape ist 3.7.

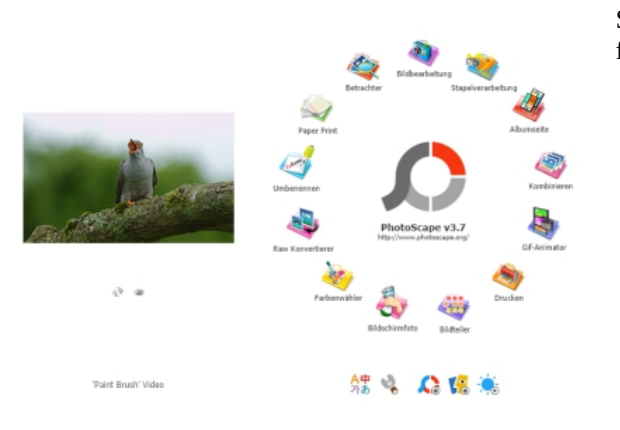

So sieht das Startfenster des Programms aus. Es bietet folgende Möglichkeiten in der Auswahl:

- Bildbearbeitung
- Stapelverarbeitung
- Albumseite
- Kombinieren
- Gif-Animation
- Drucken
- Bildteiler
- Bildschirmfoto
- Farbwähler
- RAW Konvertierer
- Umbenennen
- Paper Print
- Bildbetrachter

| 1. | Bild | lbeaı | rbei | tung | ž |
|----|------|-------|------|------|---|
|    |      |       |      |      | - |

| 0                                                                                                    | PhotoScape                                 | - 0 X                                |                                                                                    |
|----------------------------------------------------------------------------------------------------|--------------------------------------------|--------------------------------------|------------------------------------------------------------------------------------|
| Antrany O Hantini (E Markelska) (E Taylorechetka) (E Advante) (E Taylorechetka) (E Advante) (E Taylorechetka) (E Advante) (E Taylorechetka) (E Advante) (E Taylorechetka) (E Advante) (E Taylorechetka) (E Taylorechetka) (E Tayl |                                            |                                      | Nachdem<br>man auf<br>das<br>Symbol geklickt<br>hat, öffnet sich<br>der Bildschirm |
|                                                                                                    |                                            |                                      | wie er links zu<br>sehen ist.                                                      |
|                                                                                                    |                                            |                                      | Don Aufhau                                                                         |
|                                                                                                    |                                            |                                      | dieses Fensters<br>werde ich als                                                   |
| X                                                                                                    |                                            |                                      | Erstes etwas<br>näher erklären.                                                    |
| 20 8 N                                                                                                    |                                            |                                      |                                                                                    |
| Statistic     Object     Zachneiden     Tools       2012     D.2     Folge + Subments      SUSS                                                                                                    | Rend + 2 2 2 2 2 2 2 2 2 2 2 2 2 2 2 2 2 2 | zurück jederhok                      |                                                                                    |
| C → 0 ↔ 0 ↔ 0 ↔ 0 ↔ 0 ↔ 0 ↔ 0 ↔ 0 ↔ 0 ↔ 0                                                                                                    |                                            | Alles rücksetzen<br>Speichem<br>Henü |                                                                                    |

### **<u>1.1 Die Kopfzeile</u>**

| $\mathcal{S}$ |           |   |              |    |                 |   |                    |   |            |   |             |   |              |   |         |   |       |  |
|---------------|-----------|---|--------------|----|-----------------|---|--------------------|---|------------|---|-------------|---|--------------|---|---------|---|-------|--|
| ٩             | PhotoScap | 4 | e Betrachter | 4) | Bildbearbeitung | * | Stapelverarbeitung | 4 | Albumseite | 2 | Kombinieren | 4 | Gif-Animator | ۲ | Drucken | 0 | Hilfe |  |
|               |           |   | 🖮 🖹 Rilde    |    |                 |   |                    |   |            |   |             |   |              |   |         |   |       |  |

In der Kopfzeile befinden sich 9 Tab-Felder. Der **fett** Unterlegte ist die gerade geöffnete Arbeitsfläche. In unserem Fall der Tab Bildbearbeitung. Der Tab Photoscape kehrt zum Ausgangsbildschirm zurück. Die anderen Tabs öffnen ihrer Arbeitsflächen bzw. die Hilfe.

Zu den anderen Tabs werde ich gesondert eingehen.

#### **<u>1.2 Das Explorerfenster</u>**

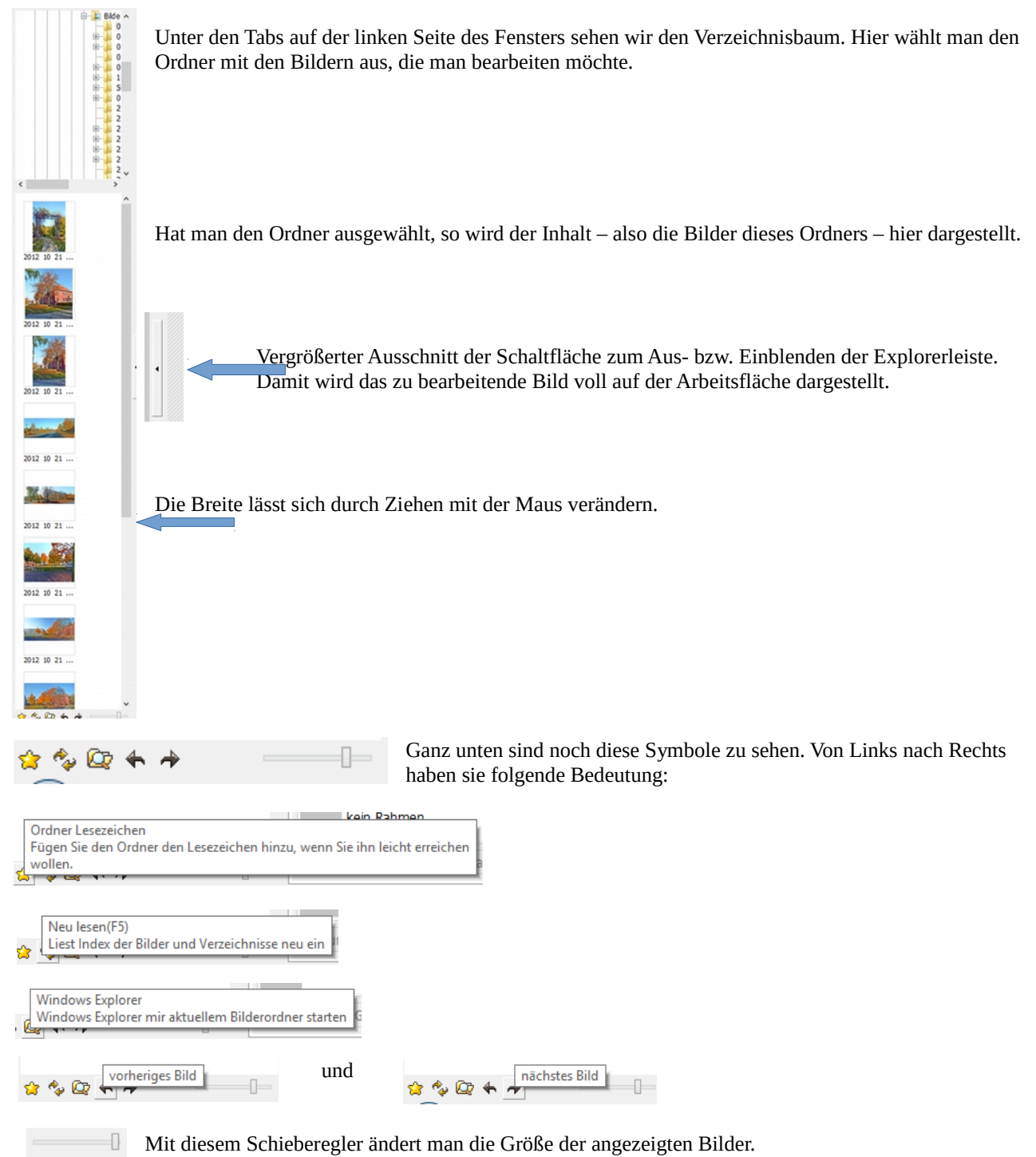

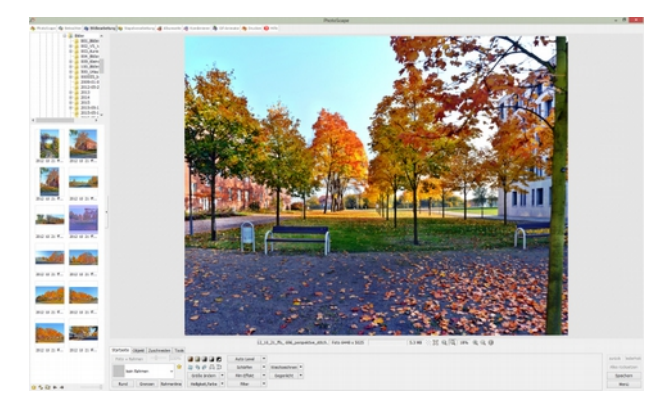

Durch einen Doppelklick habe ich das linksseitig unterlegte Foto in die Arbeitsfläche geladen.

Nun werden unterhalb des Fotos aus bisher ausgegraute Menüpunkte aktiviert.

Ich werde diese Menüs nun erklären.

#### 1.3 Die Arbeitsfläche und die Bearbeitungsmenüs

|                                                                                                    | 🗞 Friedricker 🦓 Ertender in Könnesterker 🕼 Einserer 🖓 Konster 🖓 Endowerer 🖓 Discourse 🖓 Discourse 🖓 Discourse 🖓 Discourse 🖓 Discourse 😵 |                  |
|----------------------------------------------------------------------------------------------------|----------------------------------------------------------------------------------------------------|------------------|
| Statistic (byde) (bachenie Tote<br>Frie - Binner<br>Bard Bahnes v S Statistic - Weichenbarn - Weichenbarn - Statistic - Statistic | <image/>                                                                                                    |                  |
| kan bårnas V V Verdeetamen Man ricketame   Band Große andern in Prin tifket in Dogelandern in   Band Große andern in Prin tifket in Dogelandern in                                                                                                    | Startade (Oppet: Duschweise) Toole                                                                                                    | arick jedertak   |
| Red Groupe Brinnerical Heligestation - Pare - Marcia                                                                                                    | an barnet v 🕒 😰 🖗 🖓 🔅 Salatin · Wetersteiner ·                                                                                          | Alles rücksetzen |
|                                                                                                    | Band Barsan Barnarkan Halpatahan P File •                                                                                               | Spechers         |

Ich habe nun die Explorerleiste wie oben beschrieben ausgeblendet und nun die Arbeitsfläche vor mir.

| Unter dem Foto ist folgendes zu sehe  | n:               |        |    |   |     |       |   |
|---------------------------------------|------------------|--------|----|---|-----|-------|---|
|                                       |                  | ACC) 1 |    |   |     |       |   |
| 12_10_21_ffo_ 696_perspektive_stitch. | Foto 6448 x 5025 | 5.3 MB | 22 | 0 | 18% | €, ⊖, | 0 |

Als Erstes der Dateiname des geladenen Fotos, dann die Abmaße des Fotos und die Dateigröße. Die dann folgenden Symbole haben von Links nach Rechts die folgende Bedeutung:

| 88 | Hintergrundmuster                                                                                                    | Vollbild                 | Q 18% | €. <b>.</b> . ()         | <b>)</b> | Originalgröße(Str | 9. <b>Q. ()</b><br>g-Alt-0) |
|----|----------------------------------------------------------------------------------------------------|--------------------------|-------|--------------------------|----------|-------------------|-----------------------------|
| Q  | Image: Second system Image: Second system   Image: Second system Image: Second system   Image: Second system Ima | <b>18%</b><br>Größe 18 % | Ð,    | ⊕ ⊕   Vergrößern(Strg +) | Q        | Q D               |                             |
| 0  | Exif Infos<br>Zeigt im Foto gespeicherte Exif Infos (Herstelle                                                                                                    | r, Modell, Blitz usw.)   |       |                          |          |                   |                             |

Ganz auf der linken Seite ist dann ein Menü mit Tabs zu sehen. Zu diesem komme ich jetzt. **1.3.1 Tab Startseite** 

| Startseite         | Objekt                | Zusch | neiden | Tools |  |  |
|--------------------|-----------------------|-------|--------|-------|--|--|
| Foto + Rahmen 100% |                       |       |        |       |  |  |
| kei                | kein Rahmen 🗸 😫       |       |        |       |  |  |
| Rund               | d Grenzen Rahmenlinie |       |        |       |  |  |

Hier kann man das Foto mit einen Rahmen versehen. Die Auswahl ist recht groß und die Gestaltungsmöglichkeiten vielseitig. Es ist möglich, die Ecken abzurunden, durch gezielte Eingabe der Pixel, die die runde Ecke haben soll. Außerdem sind noch Grenzen und Rahmenline zu bestimmen, so es gewünscht wird.

Der Stern zeigt die Favorisierten Rahmen.

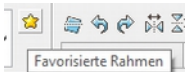

Einfach mal ein wenig mit den Einstellmöglichkeiten experimentieren.

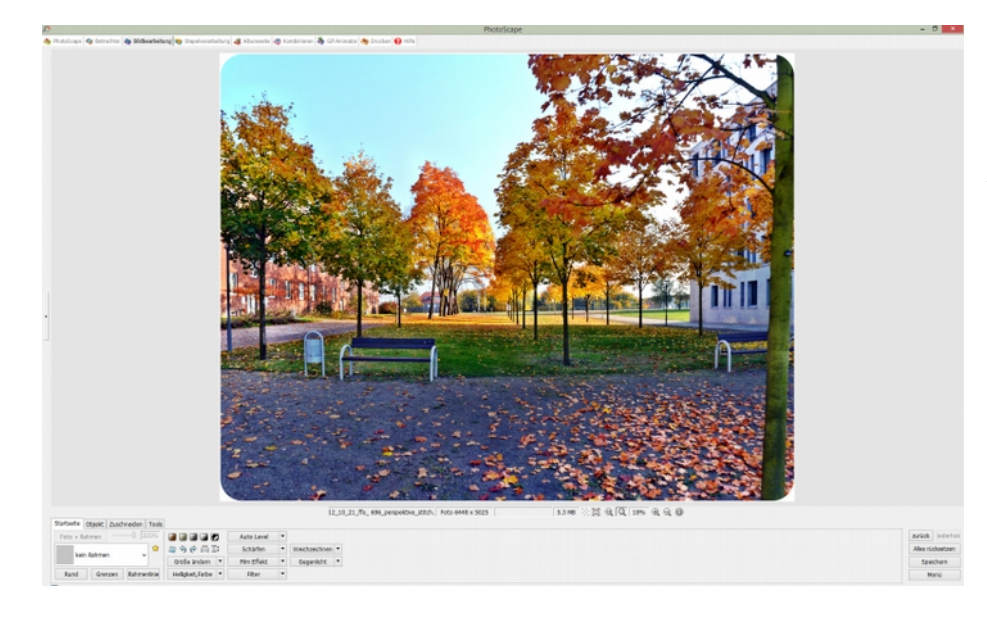

Hier habe ich nur über "Rund" die Ecken um 255 Pixel abgerundet. Auf einen Rahmen und Grenzen habe ich verzichtet.

### <u>1.3.2 Tab Objekt</u>

| Startse                   | ite Objekt Zuschneiden Tools                                                                                                    |                                                                                                    | Nach dem dieser Tab                                                           |
|---------------------------|----------------------------------------------------------------------------------------------------|----------------------------------------------------------------------------------------------------|-------------------------------------------------------------------------------|
|                           | 🤇 🍇 / 🔲 📑 🥒 Transparei                                                                                                    |                                                                                                    | angeklickt wurde, ist<br>dieses Menü zu sehen.                                |
|                           |                                                                                                    | 2 マーロロンの<br>32 全 Bild + Objekte                                                                                                    | <u>Une</u>                                                                    |
|                           |                                                                                                    |                                                                                                    | Nun die Bedeutung der<br>einzelnen Symbole :                                  |
|                           | Image: Second state state | Image: Sprechblase Einfügen einer Sprechblase                                                                                                    | chblase                                                                       |
| Т                         | Text<br>Einfügen von Worten mit Umrandung oder Schatten.                                                                                                    | weiterte Textbearbeitung<br>ngabe unterschiedlicher Schriftarten und Farl                                                                                                    | ben                                                                           |
| 66                        | 66 20 Rund   Symbol   SWählen Sie ein Symbol eines installierten Symbolfonts                                                                                                    |                                                                                                    |                                                                               |
| Nun di                    | e Symbole rechts daneben:                                                                                                    |                                                                                                    |                                                                               |
| <u>»</u> %                | Linienmodus<br>Zeichnen einer Linie.<br>exakt vertikale oder horizontale Linien erreichen Sie durch drücken der<br>Umschalttaste.<br>Of Eine Linie zwischen zwei Punkten ziehen sie durch halten der Umschalttaste<br>beim anklicken dieser Punkte.                                                                                                    | Objekt Zuschneiden Tools   Image: State of the state of the state | n<br>izontale Linien erreichen Sie durch drücken der                          |
|                           | Rechteckmodus<br>Zeichnen von Rechtecken.<br>eQuadrate erreichen Sie durch drücken der Umschalttaste während des<br>aufziehens.                                                                                                    | Abgerundeter Rechteckmodu<br>Zeichnen von abgerundeten<br>eabgerundete Quadrate erreis<br>während des aufziehens.                                                                                                    | v Stärke 2 ♀<br>Is<br>Rechtecken.<br>chen Sie durch drücken der Umschalttaste |
| 0                         | C Ellipsenmodus<br>DZeichnen einer Ellipse.<br>Kreise erreichen Sie durch drücken der Umschalttaste während des<br>aufziehens.                                                                                                    | Vieleckmodus<br>Zeichnen von Vielecken.                                                                                                    |                                                                               |
| $\stackrel{\wedge}{\sim}$ | Sternmodus<br>Zeichnen eines Sternes.                                                                                                    | Rechteckmodus<br>Zeichnen von Rechtecken.<br>eQuadrate erreichen Sie du<br>aufziehens.                                                                                                    | rch drücken der Umschalttaste während des                                     |

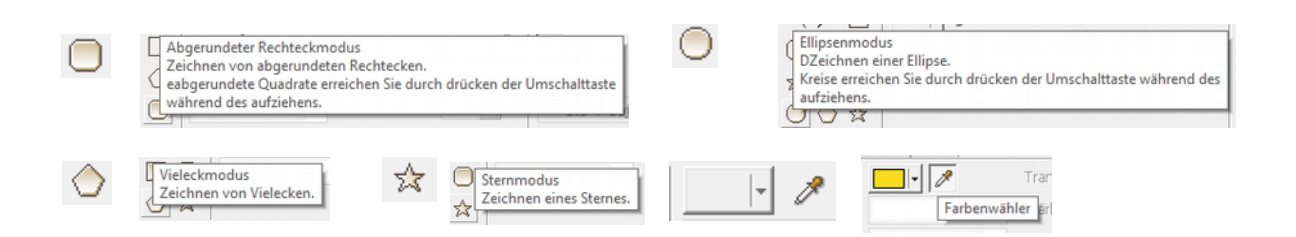

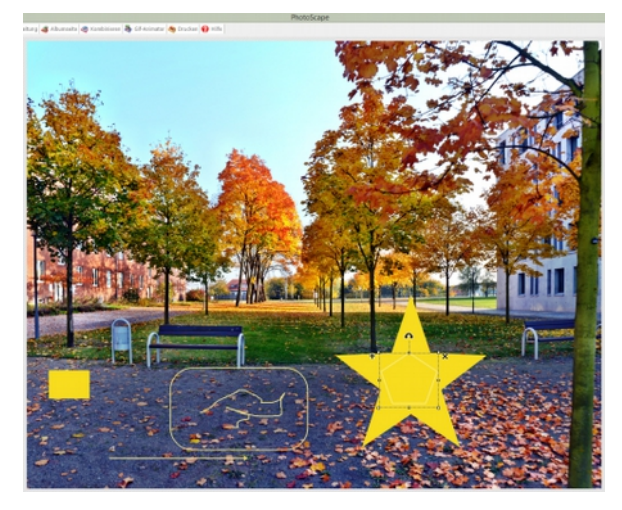

Hier mal in das Foto an beliebiger Stelle eingesetzte Element.

Durch Anklicken der Symbole ergeben sich weitere Einstellmöglichkeiten für die Gestaltung bzw. grau unterlegte Symbole werden aktiviert.

| 2/0                                   | - 1          | Transpare |     | 0 |
|---------------------------------------|--------------|-----------|-----|---|
| $\bigcirc \bigcirc \bigcirc \bigcirc$ | v            | Stärke    | 2   | * |
| ☆ 🗌 🔘                                 | ×            | Rund      | 255 | * |
| $\bigcirc \diamondsuit \ddagger$      | 🔄 🕶 🗹 Kontur |           |     |   |

Beim Abgerundeten Rechteckmodus (ohne Füllung) werden Stärke, Rund, Kontur und Transpare aktiviert. Stärke ist hier 2 und Rund 255 gewählt. Für die Linienfarbe wurde Gelb festgelegt. Rechts daneben wurden nun auch die folgenden Symbole aktiv gesetzt.

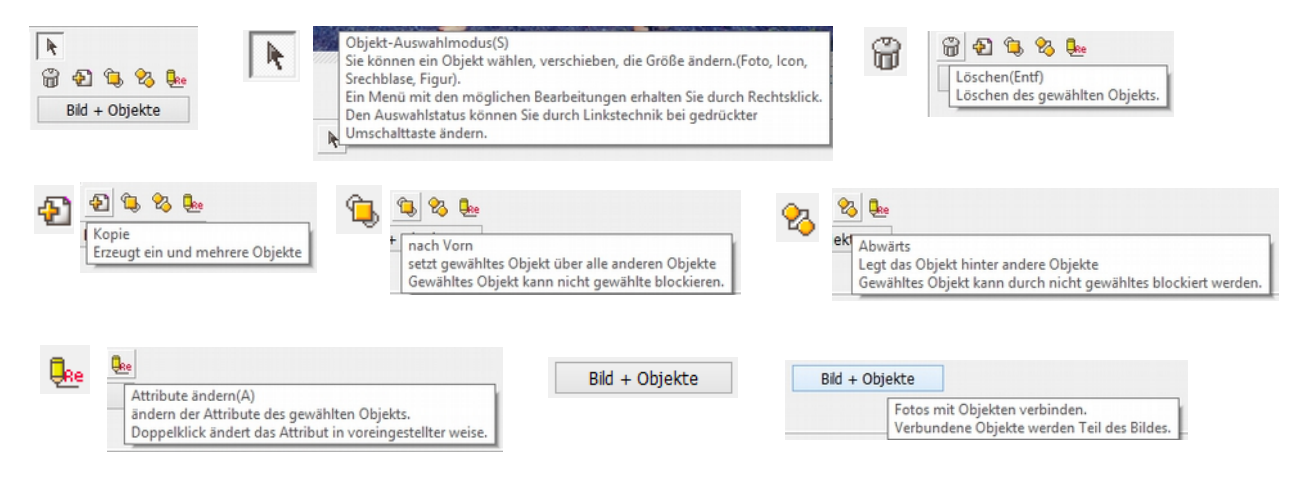

Ganz rechts sind nun noch diese Schaltflächen zu erklären.

| zurück           | 'iederhol€ |  |  |  |
|------------------|------------|--|--|--|
| Alles rücksetzen |            |  |  |  |
| Spei             | chern      |  |  |  |
| Menü             |            |  |  |  |
|                  |            |  |  |  |

"zurück" – ist die Rückgängig-Funktion (mit jedem Klick wird eine Aktion zurückgesetzt – bis zur Ausgangssituation). Die ausgegraute Fläche "wiederholen" ermöglicht das Rückgängig machen, falls man durch "zurück" zu viele Aktionen zurückgenommen hat. "Alles rücksetzen" kehrt zum Ausgangsbild zurück, indem mit nur einem Klick alle Änderungen am Foto zurückgesetzt werden. "Speichern" - Speichert das bearbeitete Foto.

| Bildschirm-Hintergrund<br>Exif Infos    | ►<br>Ctrl-E | Menü             |
|-----------------------------------------|-------------|------------------|
| Vollbild                                | Alt-Enter   | Alles rücksetzen |
| Speichern                               | Ctrl-S      | zurück ïederhole |
| Lade Bild aus Zwischenablage<br>Drucken | Ctrl-V      |                  |
| in Zwischenablage kopieren              | Ctrl-C      |                  |

"Menü" klappt diese sich selbst erklärende Auswahl auf.

#### 1.3.3 Tab Zuschneiden

| Startseite Objekt Zuschneiden | Tools                    |                                                                                                    |
|-------------------------------|--------------------------|----------------------------------------------------------------------------------------------------|
| Freies Zuschneiden 🗸 🗸        | Zuschneiden              | Wählen Sie die gewünschte Zuschnittgröße<br>Sie können das Fenster bei gedrückter Leertaste verschieben. |
| Rund beschneiden              | chern des Abschnittsbere |                                                                                                    |

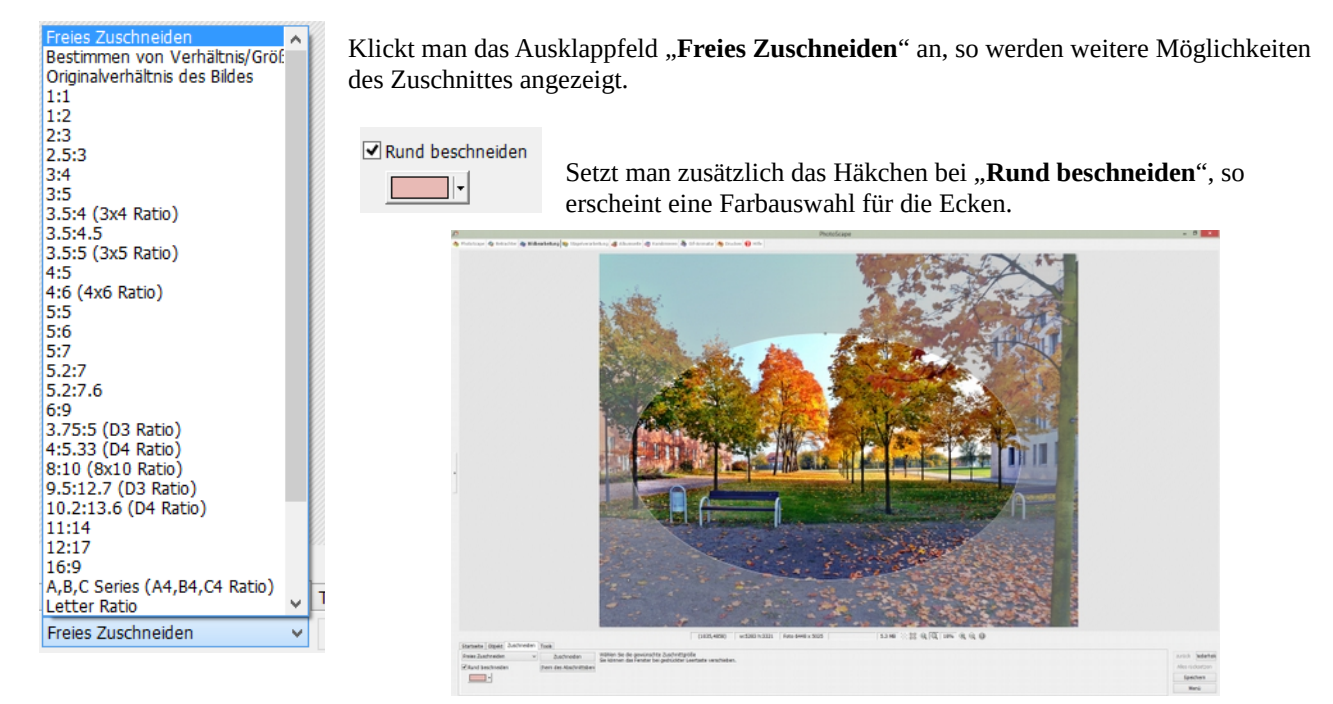

In diesem Beispiel habe ich es bei "**Freies Zuschneiden**" belassen, aber "**Rund beschneiden**" angehakt und eine Farbe gewählt. Die Schaltfläche "**Zuschneiden**" wurde noch nicht betätigt.

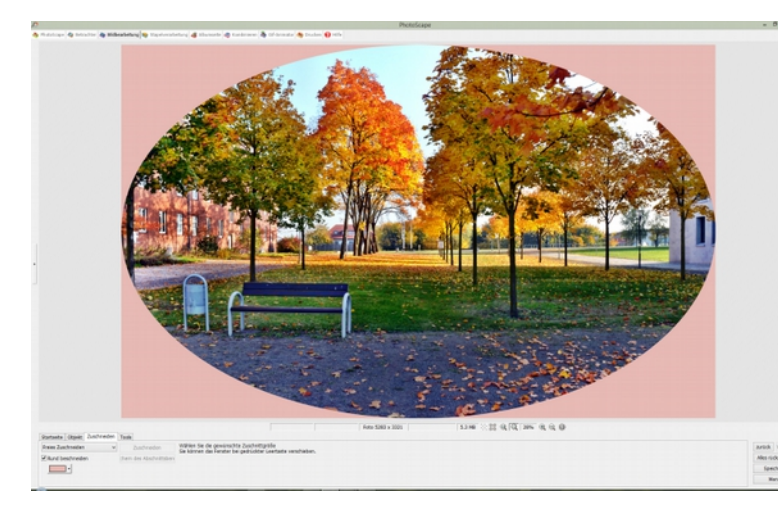

Nach dem Zuschnitt sieht es dann so aus.

| chern des Abs | chnittsbere                 |
|---------------|-----------------------------|
|               | Zuschnittbereich speichern. |

Über diese Schaltfläche lässt sich der Zuschnittbereich speichern.

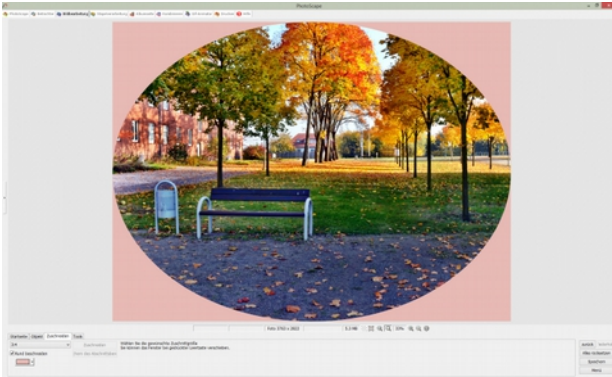

Hier ist der Zuschnitt 3:4 mit runden Ecken gewählt.

Ein solcher Ausdruck würde vielleicht ein farbiges Papier als Hintergrund in einem Rahmen ersetzen können.

#### 1.3.4 Tab Tools

| Starts  | eite Objekt     | Zuschi | neiden | То | ols |      |       |
|---------|-----------------|--------|--------|----|-----|------|-------|
| Star Fe | enster verschie | ben    | +      | -  |     | ٠    | 1     |
| ۲       | Rote Augen      |        | Ø      |    | Pa  | aint | Brush |
| ۲       | Leberfleck      |        | 2      |    | Clo | one  | Stamp |
|         | Mosaic          |        | Ø      |    | Ef  | fect | Brush |

Effect Brush bietet die folgende Auswahl an :

Die in diesem Menü aufgeführten Symbole sind eigentlich selbsterklärend.

|              | Graustufen                                         |
|--------------|----------------------------------------------------|
|              | Sepia                                              |
|              | Negativ                                            |
|              | Mosaic                                             |
|              | Zerstreuen                                         |
|              | Kristall                                           |
|              | Unscharf - schwach                                 |
|              | Unscharf                                           |
|              | Unscharf - stark                                   |
|              | Aufhellen                                          |
|              | Vertiefen                                          |
|              | Abdunkeln                                          |
| eiden Tools  | Intelligentes Weichzeichnen(Hautreinigung)         |
| • • • • /    | Aufhellen - stark                                  |
| Paint Brush  | Vertiefen - stark                                  |
| Clone Stamp  | Abdunkeln - stark                                  |
| Effect Brush | Intelligentes Weichzeichnen(Hautreinigung) - stark |

Ich hoffe, die Menüs verständlich erklärt zu haben. Die Bearbeiten-Funktionen sind nur grundlegende. Dennoch ermöglicht das Programm einige Einstellungen, die andere vermissen lassen. Die Auswahl an Zuschitt-Einstellungen hat mich beeindruckt.

#### **1.3.5 gemischtes Arbeiten**

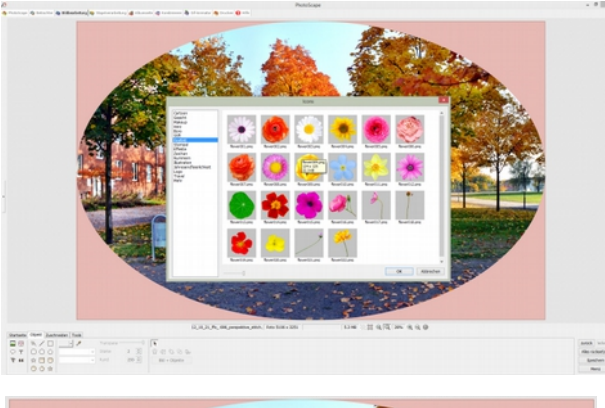

Man kann während der gesamten Bearbeitungszeit zwischen den Tabs hin und her wechseln. Ich habe im unteren Bild zuerst den Beschnitt durchgeführt, dann einen Rahmen gesetzt und kann nun noch ein oder mehrere Icons einsetzen.

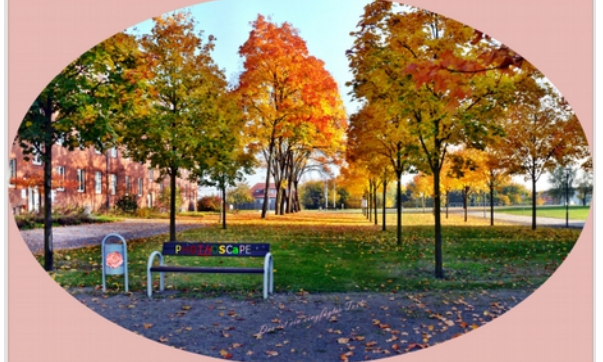

So könnte ich nun das bearbeitet Foto mit einem 16:9 Rahmen, eingefügten Text und Icon abspeichern.

Ich wünsche viel Spaß beim Arbeiten mit der Bildbearbeitung von Photoscape.

#### 2. Stapelverarbeitung

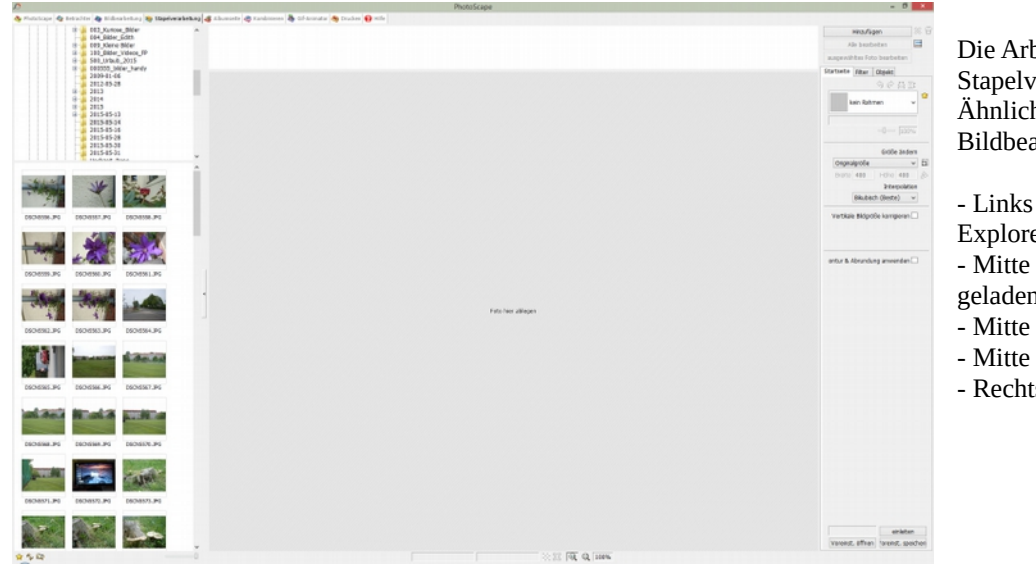

Die Arbeitsfläche der Stapelverarbeitung hat viel Ähnlichkeit mit der der Bildbearbeitung.

- Links die einklappbare Explorerleiste.
- Mitte Oben Bildleiste der geladenen Fotos.
- Mitte die Arbeitsfläche
- Mitte Unten Statuszeile
- Rechts Menüs

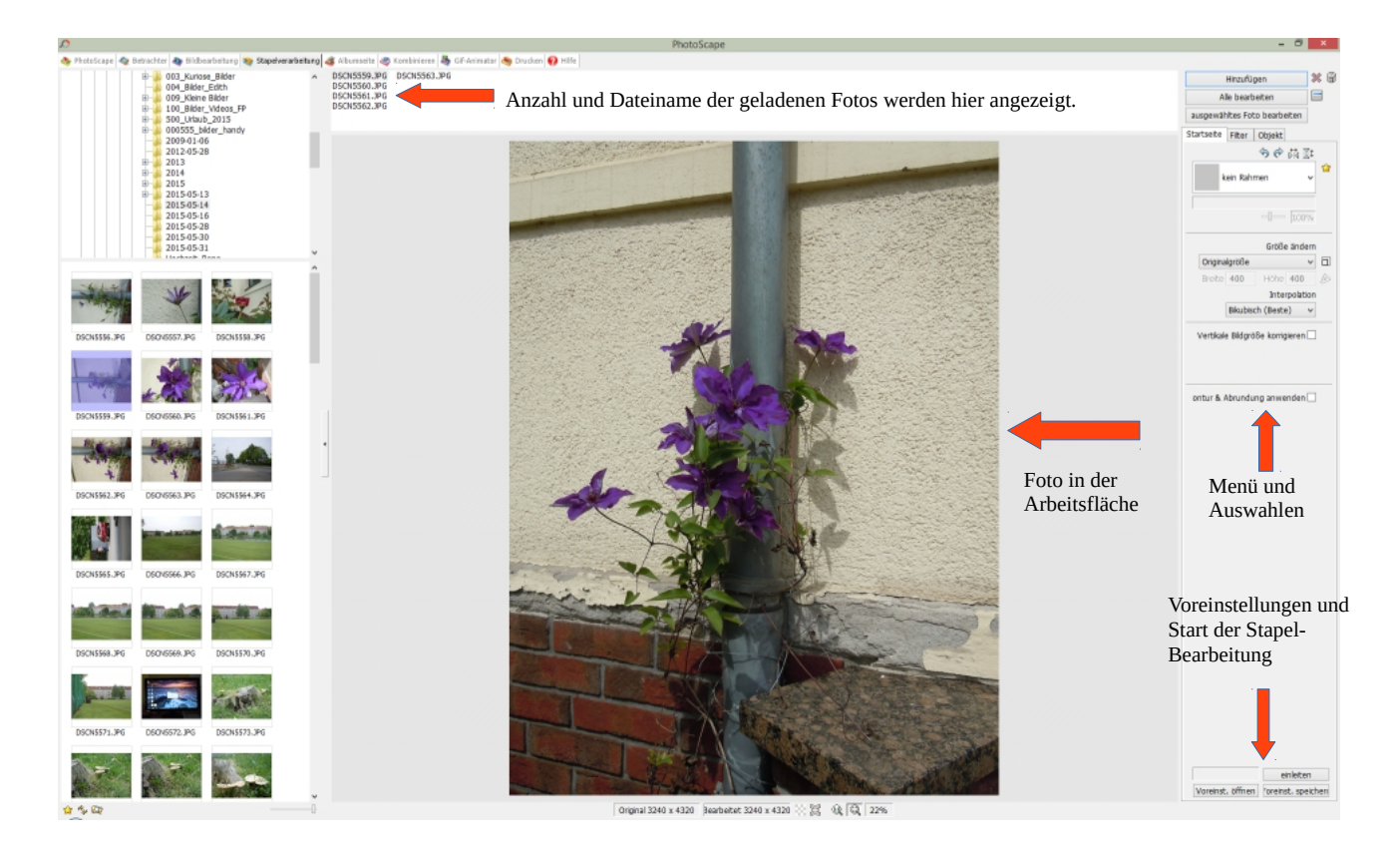

| Hinzufügen                   | * | 8 |
|------------------------------|---|---|
| Alle bearbeiten              |   |   |
| ausgewähltes Foto bearbeiten |   |   |

R

"Hinzufügen" - öffnet ein Explorerfenster - Bild auf der nächsten Seite "Alle bearbeiten" - öffnet ein Menü – Bild auf der nächsten Seite "ausgewähltes Foto bearbeiten" - öffnet das gleiche Menü wie bei "Alle bearbeiten"

Entfernt gewählte Fotos aus der Liste

entfern ein Foto aus der Liste

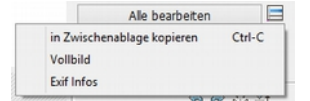

Menü – dieses Menü wird angezeigt

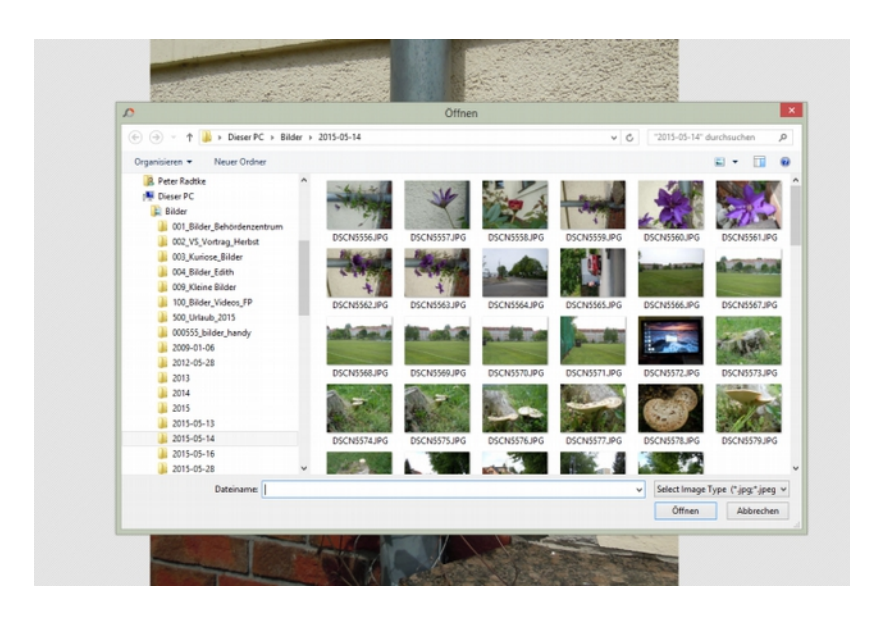

Wenn man auf "Hinzufügen" geklickt hat, öffnet sich ein solches Explorer-Fenster, in dem man weiter Bilder für die Stapelbearbeitung nachladen kann.

|                          |                                                                        | Speichern                                                                                            |                                                                                    |         |
|--------------------------|------------------------------------------------------------------------|----------------------------------------------------------------------------------------------------|------------------------------------------------------------------------------------|---------|
| Ort der gespeicherten Da | ten                                                                    |                                                                                                    |                                                                                    | Speiche |
| Erzeuge Ausgabeordi      | ner unter dem ersten b                                                 | earbeiteten Bild                                                                                     |                                                                                    |         |
| C:\Users\Peter\Pict      | ures\2015-05-14\outpu                                                  | ıt                                                                                                   |                                                                                    | Abbrech |
| O Erzeuge Ausgabeord     | ner unter jedem bearbe                                                 | eiteten Bild                                                                                         |                                                                                    |         |
|                          | henem Ordner                                                           |                                                                                                    |                                                                                    |         |
|                          |                                                                        |                                                                                                    |                                                                                    |         |
| C:\output\               |                                                                        |                                                                                                    |                                                                                    |         |
| Benennung                |                                                                        |                                                                                                    |                                                                                    |         |
| • unter gleichem Nan     | nen speichern                                                          |                                                                                                    |                                                                                    |         |
| O unter neuem Name       | n speichern                                                            |                                                                                                    |                                                                                    |         |
| Or                       | iginal Dateiname                                                       | ~                                                                                                    |                                                                                    |         |
| Separator                |                                                                        | Datum-Zeit                                                                                           | Startnummer                                                                        |         |
| - v                      | O Dateidatum                                                           | YYYYMMDD v                                                                                           | 1                                                                                  |         |
|                          | O Aufnahmedatun                                                        | HHMMSS V                                                                                             | 3 Zeichen 🗸 🗸                                                                      |         |
|                          | Datum von Heur                                                         |                                                                                                    |                                                                                    |         |
| z.B.) test.jpg wird g    | jeändert in test.jpg                                                   |                                                                                                    |                                                                                    |         |
| Bildformat               |                                                                        |                                                                                                    |                                                                                    |         |
| Original Format 🗸 🗸      | Die Qualität von PNG<br>die Dateigröße etwas<br>ist die Dateigröße sel | Dateien ist besser als di<br>größer, BMP ist nicht k<br>nr groß.                                     | ie von JPF, jedoch ist<br>omprimiert, dadurch                                      |         |
| JPEG Qualität            |                                                                        |                                                                                                    |                                                                                    |         |
| niedere hohe Qu          | Jalität 95)<br>95 mit<br>eine<br>Det                                   | wählen.<br>wählen.<br>einer niedrigeren Qualit<br>ekleinere Dateigröße, w<br>ails und sehen störende | one Qualitat (menr als<br>ät erreichen Sie zwar<br>erlieren aber feine<br>Effekte. |         |
| usw.                     |                                                                        |                                                                                                    |                                                                                    |         |
|                          |                                                                        |                                                                                                    |                                                                                    |         |

Dieses Fenster öffnet sich, wenn man auf "Alle bearbeiten" bzw. "ausgewähltes Foto bearbeiten".

Unter dem bereits beschriebenen Menü gibt es noch weitere zum Teil schon bekannte Einstellmöglichkeiten. Foto im Fenster um 90° nach links drehen

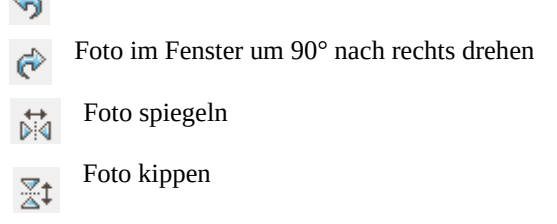

Man kann den Fotos hier einen Rahmen zuweisen, wie in der Bearbeiten-Funktionen. Die Auswahl ist schon beeindruckend.

| Startseite Filter Objekt          |
|-----------------------------------|
| 今 🕅 좌                             |
| kein Rahmen 🗸 😭                   |
|                                   |
| Größe ändern                      |
| Originalgröße 🗸 🗖                 |
| Breite 400 Höhe 400 🔌             |
| Interpolation                     |
| Bikubisch (Beste) 🗸 🗸             |
| Vertikale Bildgröße korrigieren 🗌 |
| ontur & Abrundung anwenden 🗌      |

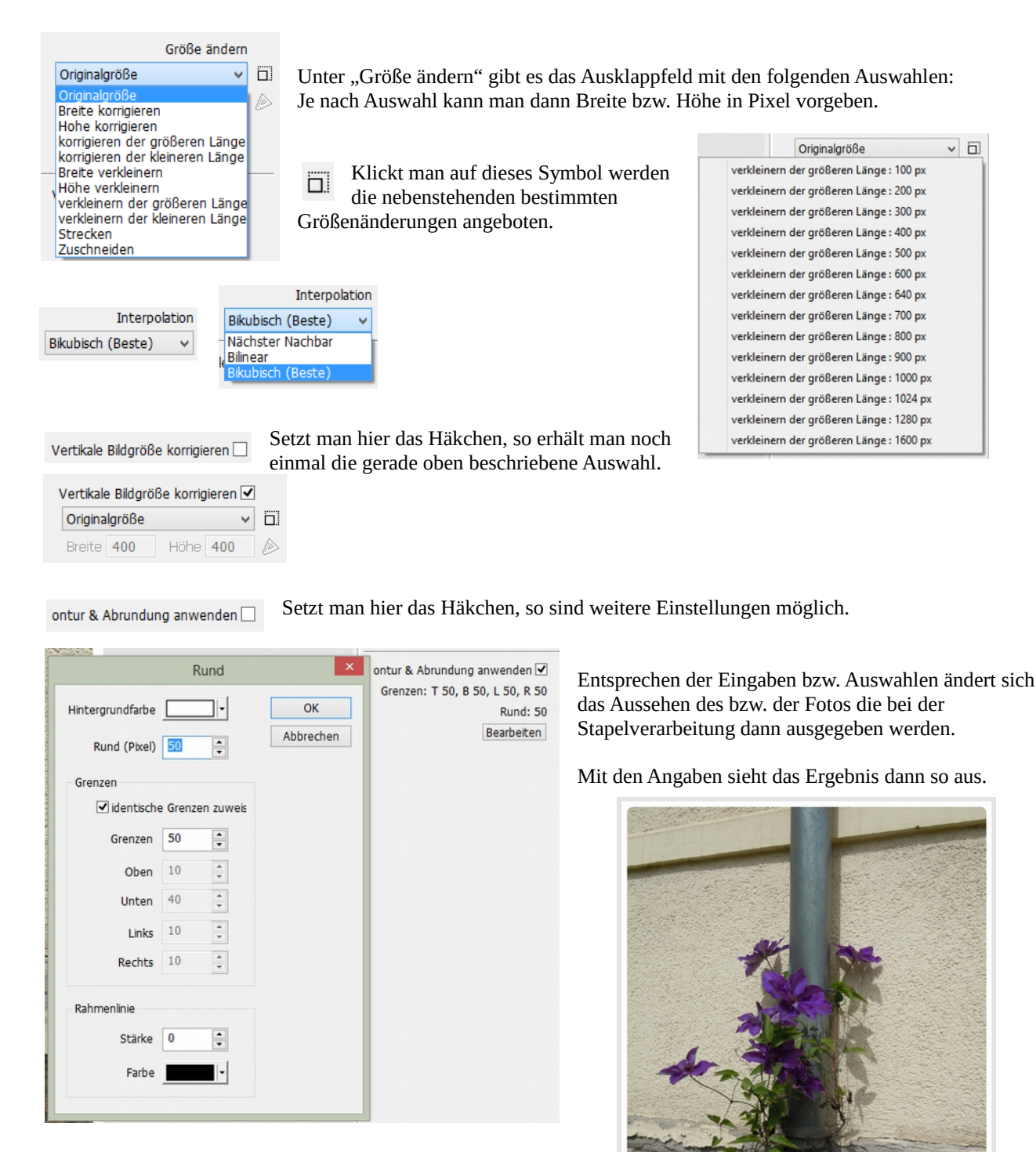

Die Ecken sind mit 50 Pixel abgerundet, die Seitenränder sind 50 Pixel breit. Die Hintergrundfarbe ist weiß. Das graue um das Foto herum ist kein Rahmen sondern der Rest der Arbeitsfläche der beim Beschnitt beibehalten wurde. Wirkt aber wie ein Rahmen.

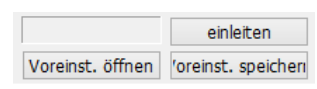

Sind alle gewünschten Einstellungen vorgenommen, so kann mit der Stapelbearbeitung begonnen werden. Dazu reicht ein Klick auf "einleiten". Möchte man später alle Einstellungen auf andere Fotos in gleicher weise anwenden, so ist es möglich, diese

durch einen Klick auf "Voreinst. Speichern" zu sichern. Mit "Voreinst. öffnen" kann man dann später die gespeicherten Voreinstellungen erneut aktivieren und spart somit wertvolle Zeit. Wurden noch nie Voreinstellungen gespeichert, so ist alles leer und ausgegraut.

## Ich wünsche viel Spaß bei der Stapelbearbeitung mit Photoscape.

### 3. Albumseite

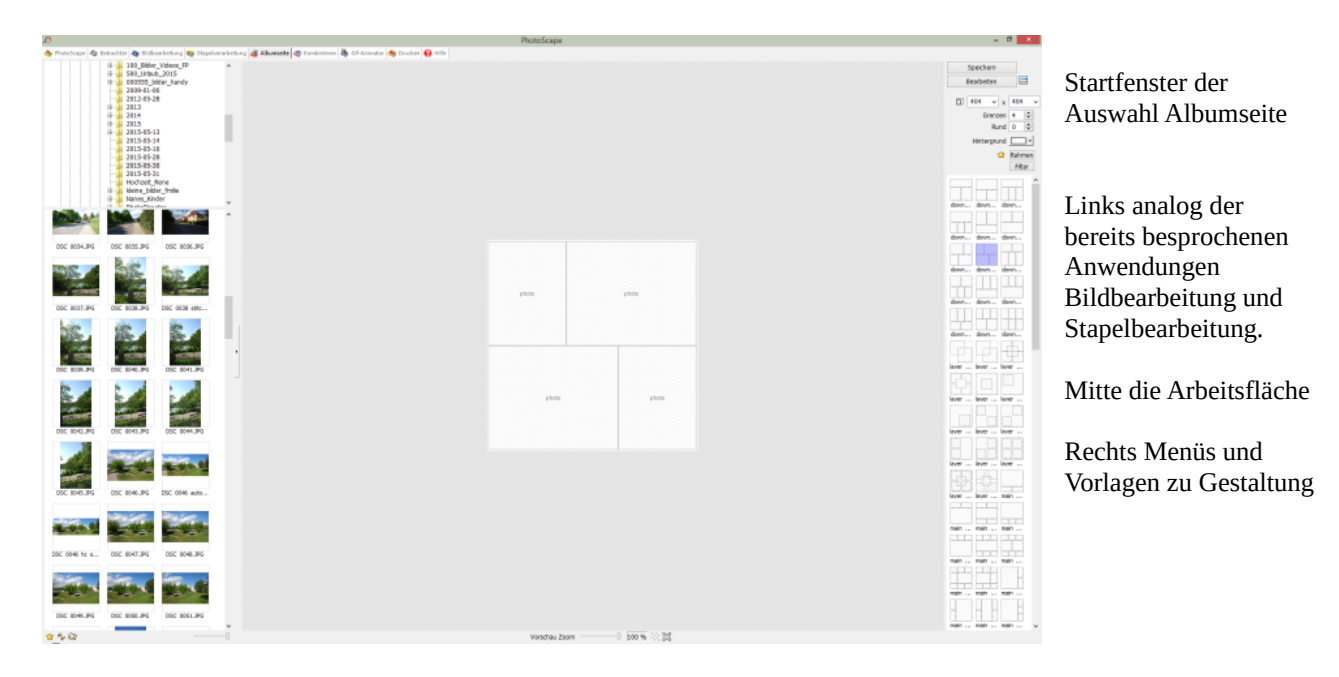

Die Bilder werden durch ziehen in die Arbeitsfläche angeordnet.

Rechts oben ist das folgende Menü zu sehen:

~

| Speichern   |               |
|-------------|---------------|
| Bearbeiten  |               |
| □ 404 v x   | <b>4</b> 04 ∨ |
| Grenzen     | 4 ≑           |
| Rund        | 0 ≑           |
| Hintergrund |               |
| 😭           | Rahmen        |
|             | Filter        |

□ 1040 v x 716

Grenzen 20 ÷ Rund 15 ÷ "Speichern" - Speichert die Albumseite "Bearbeiten" - wechselt in die Bildbearbeitung

📃 ruft ein Menü zum Öffnen bzw. Speichern auf

Zeigt das rechte Auswahlfenster an; Entsprechend der hier gesetzten Einstellungen 100 % und dem Seitenverhältnis von 1:1 Hat die Albumseite eine Größe von 404 x 404 Pixel. Um die Bilder herum ist ein weißer Abstand von 4 Pixel. Alle diese Werte sind variabel veränderbar.

Ich habe nun die Einstellungen derart geändert.

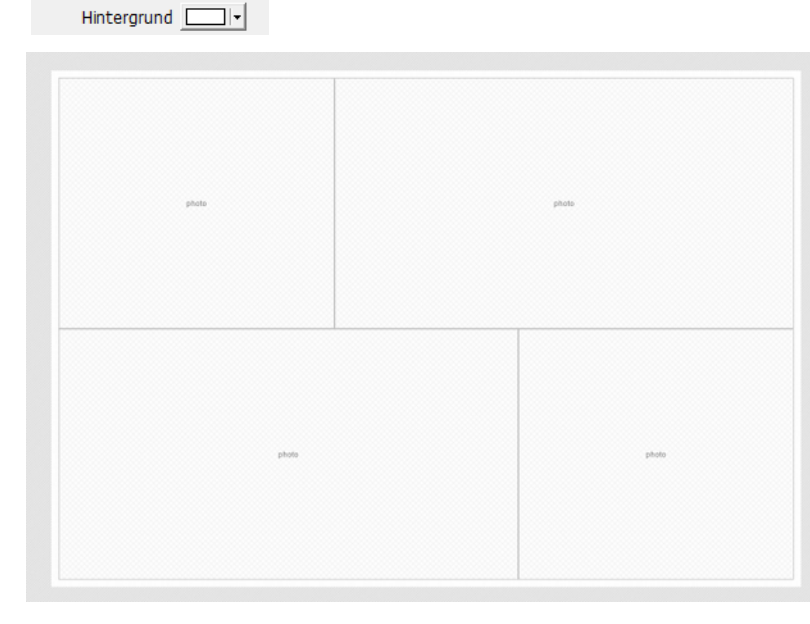

| _ | Seitengröße Zuweisen                    |  |
|---|-----------------------------------------|--|
| ~ | Original-Seitengröße(Starteinstellung)  |  |
|   | 10%                                     |  |
|   | 20%                                     |  |
|   | 25%                                     |  |
|   | 33%                                     |  |
|   | 50%                                     |  |
|   | 66%                                     |  |
|   | 75%                                     |  |
|   | 90%                                     |  |
| ~ | 100%                                    |  |
| _ | 125%                                    |  |
|   | 150%                                    |  |
|   | 175%                                    |  |
|   | 200%                                    |  |
|   | 225%                                    |  |
|   | 250%                                    |  |
|   | 275%                                    |  |
|   | 300%                                    |  |
|   | Verhältnis von Höhe und Breite zuweisen |  |
|   | 2:1                                     |  |
|   | 3:2                                     |  |
|   | 4:3                                     |  |
|   | 5:4                                     |  |
| ~ | 1:1                                     |  |
|   | 4:5                                     |  |
|   | 3:4                                     |  |
|   | 2:3                                     |  |
|   | 1:2                                     |  |

Die Vorlage auf der Arbeitsfläche sieht nun so aus.

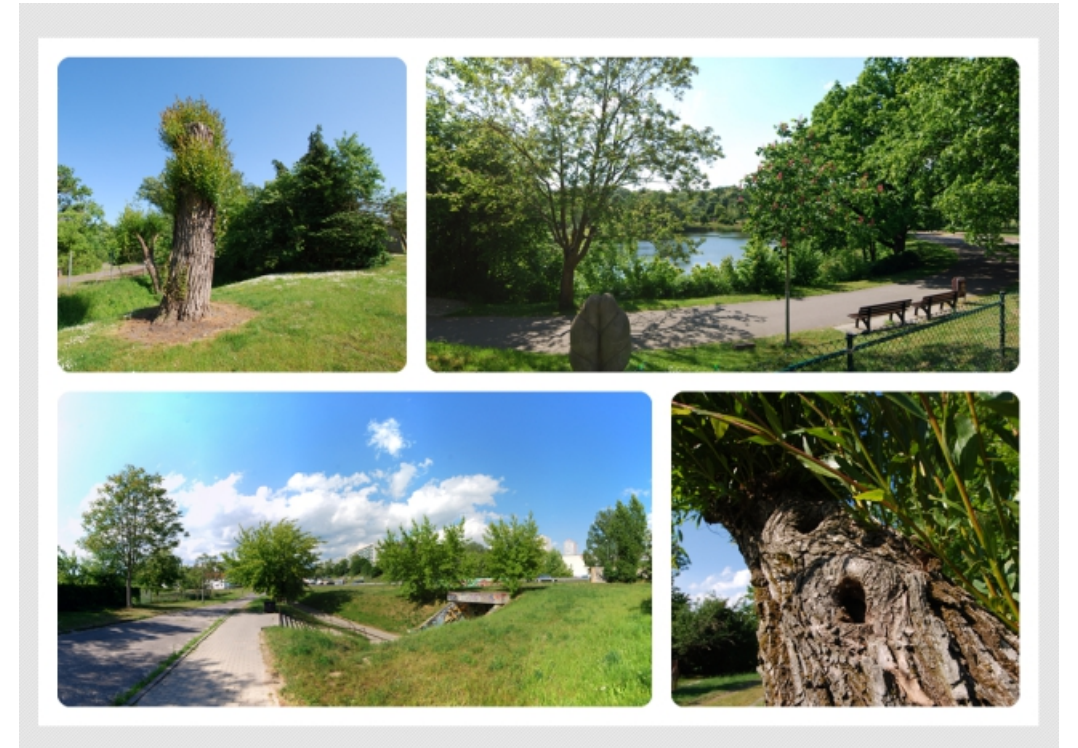

Mit Bildern sieht das dann so aus:

Die Bilder lassen sich in den Masken verschieben.

Klickt man mit der rechten Mouse-Taste auf ein Foto, so öffnet sich das unten gezeigte Auswahlmenü.

|   | Foto einfugen                 |     |
|---|-------------------------------|-----|
|   | Zwischenablage-Bild einfugen  |     |
|   | Bild löschen                  | Del |
|   | Koordinaten zurücksetzen      |     |
|   | Rahmen zuordnen               |     |
|   | Favorisierte Rahmen           | •   |
|   | Zurücksetzen auf Originalfoto |     |
|   | Graustufen                    |     |
|   | Sepia                         |     |
|   | Negativ                       |     |
|   | Aufhellen                     |     |
|   | Vertiefen                     |     |
|   | Abdunkeln                     |     |
| / | keine Vignette                |     |
|   | Vignette #1                   |     |
|   | Vignette #2                   |     |
|   | nach rechts drehen            |     |
|   | nach links drehen             |     |

Ein Hinein- bzw. Herauszoomen ist nicht möglich. Dazu muss man vorher den Weg über die Bildbearbeitung gehen.

Das war schon das Wichtigste zur Albumseite. Ich wünsche viel Spaß bei der Gestaltung Ihrer Albumseiten.